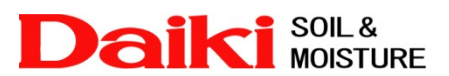

## <u>Diver-Office 2010 エクスポートが出来ないバグの回避方法</u>

#### Diver-Office 2010 において確認されているバグ

現在、Diver-Office 2010 を使用するにあたり、ダイバーから回収したデータを CSV 等にエクスポートすることが出来ないバグを確認しています。これは日本語版 OS 上にて発生するバグで、英語版 OS 上ではこの問題は発生しません。

#### <u>バグ回避方法</u>

エクスポート出来ないバグを回避するには、以下の手順に従い操作を行ってください。

Diver-Office 2010 をセットアップします。

セットアップが完了したら Diver-Office を起動し、ダイバーからデータの回収を行ってください。

すでに Diver-Office をインストール済みで、ダイバーよりデータ回収を行っている場合は、 その回収済みデータを利用して回避操作を行うことができます。

Diver-Office のインストール、ダイバーからのデータ回収につていの詳細は、Diver-Office 2010 の取扱説明書を参照してください。Diver-Office をこれから新規にインストールする場合には、回避操作に必要な回収データはダイバー1本分でかまいません。

ダイバーからデータの回収を行ったら、データのエクスポートを行ってみます。

下図を参照に、回収したデータの日付部分を「右クリック」「Export」を選択すると、「Export Files」 ウィンドウが開きますので「OK」ボタンをクリックしてエクスポートします。

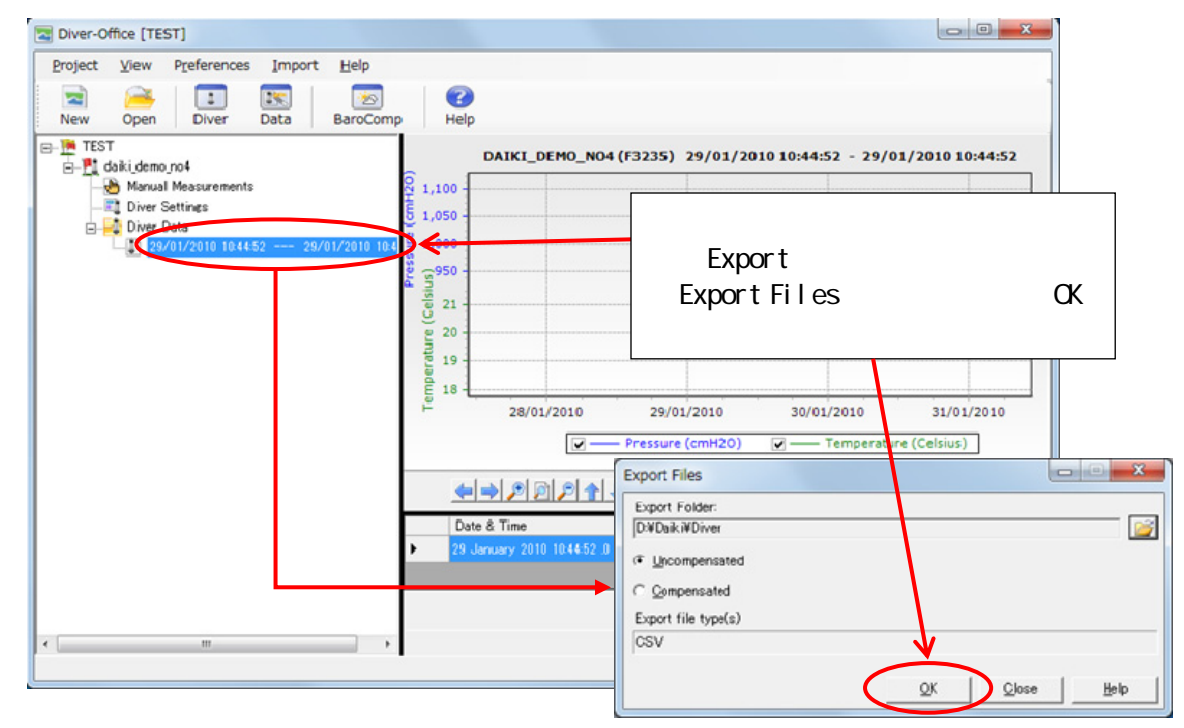

下図ようなエラーメッセージが表示された場合は、バグが発生していますので、引き続きバグ回避 操作を行います。

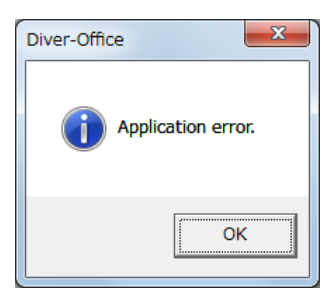

エラーメッセージが表示されない場合は、バグは発生していません。エクスポートしたファイ ルを開き、問題なくエクスポートされていることを確認し、ここで操作を終了してください。

エラーメッセージが表示された場合は、引き続きバグ回避操作を行います。

<u>- 1 (Windows Vista、7をご使用の場合)</u> < Windows XPをご使用の場合はpg.6へ>

- 1 - 1

Diver-Officeを起動している場合は終了します。

「コントロール パネル」を開き、「時計、言語、および地域」をクリックします。

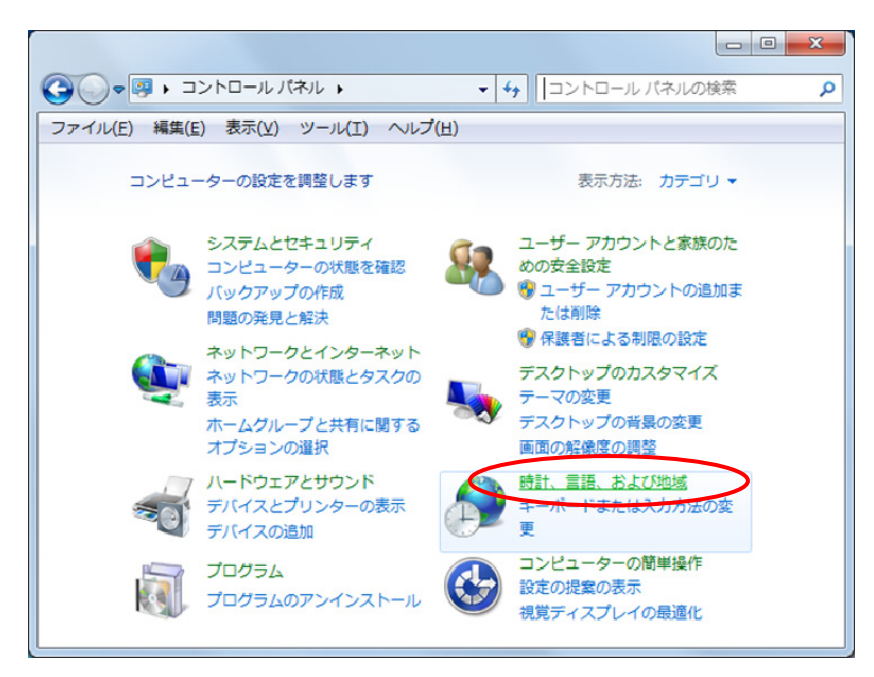

- 1 - 2

次に「地域と言語」をクリックします。

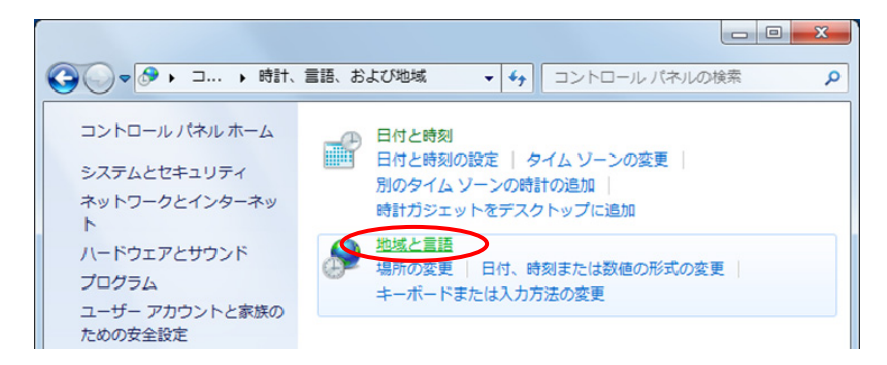

- 1 - 3

「形式」より「英語(英国)または(米国)」を選択し、「OK」ボタンをクリックしてウィンドウを 閉じます。

| 地域と言語                                                    | ⑦ 地域と言語                              |
|----------------------------------------------------------|--------------------------------------|
| 形式 場所 キーボードと言語 管理                                        | 形式 場所 キーボードと言語 管理                    |
| 形式(E):                                                   | 形式(E):                               |
| 日本語(日本)                                                  | 日本語(日本)                              |
| 並べ替え方法を亦更する                                              |                                      |
| 日付と時刻の形式                                                 | ルーマーア語 (ルーマーア)<br>ルクセンブルグ語 (ルクセンブルグ) |
| 日付 (短い形式)(S): yyyy/MM/dd                                 |                                      |
| 日付 (長い形式)(L): vvvv'年'M'月'd'日' -                          | ロマンン1音(スイス)<br>英語(アイルランド)            |
|                                                          | 英語 (インド)                             |
| ■ N (短い)(近). H:nim ・ ・ ・ ・ ・ ・ ・ ・ ・ ・ ・ ・ ・ ・ ・ ・ ・ ・ ・ | 英語 (カーストラウア)<br>英語 (カナダ)             |
| 時刻 (長い形式)( <u>O</u> ): H:mm:ss 🔹                         | 英語 (カリブ) 一声語 (ごわえくわ)                 |
| 週の最初の曜日(W): 日曜日 🗸                                        | 英語 (シンガポール)                          |
| 日付と時刻の表記とは?                                              | 英語 (ジンパブェ)<br>茜語 (トリーダード・トパブ)        |
| - 61                                                     | 英語 (ニュージーランド)                        |
| 日付 (短い形式): 2010/05/26                                    | 英語 (フィリビン共和国)<br>英語 (マリーズ)           |
| 日付 (長い形式): 2010年5月26日                                    | 西語 ((レーシア)                           |
| 時刻 (短い形式): 16:50                                         | (天語 (天国)<br>英語 (憲沢山山)                |
| 時刻 (長い形式): 16:50:41                                      | 英語 (米国)                              |
| 追加の設定(D)                                                 | トソルノ語 (F1ツ)<br>韓国語 (韓国)              |
| 言語および地域の形式の交更に関する詳細情報をオンラインで参照する                         |                                      |
|                                                          | 中国語(間体字、中国)                          |
| OK キャンセル 通用(A)                                           | 中国語(繁体字、香港特別行政区)                     |
|                                                          | 中国語(繁体字、中華人民共和国マカオ特別行政区)             |

- 1 - 4

Diver-Officeを起動します。

先ほどと同じようにデータのエクスポートを行ってみます。

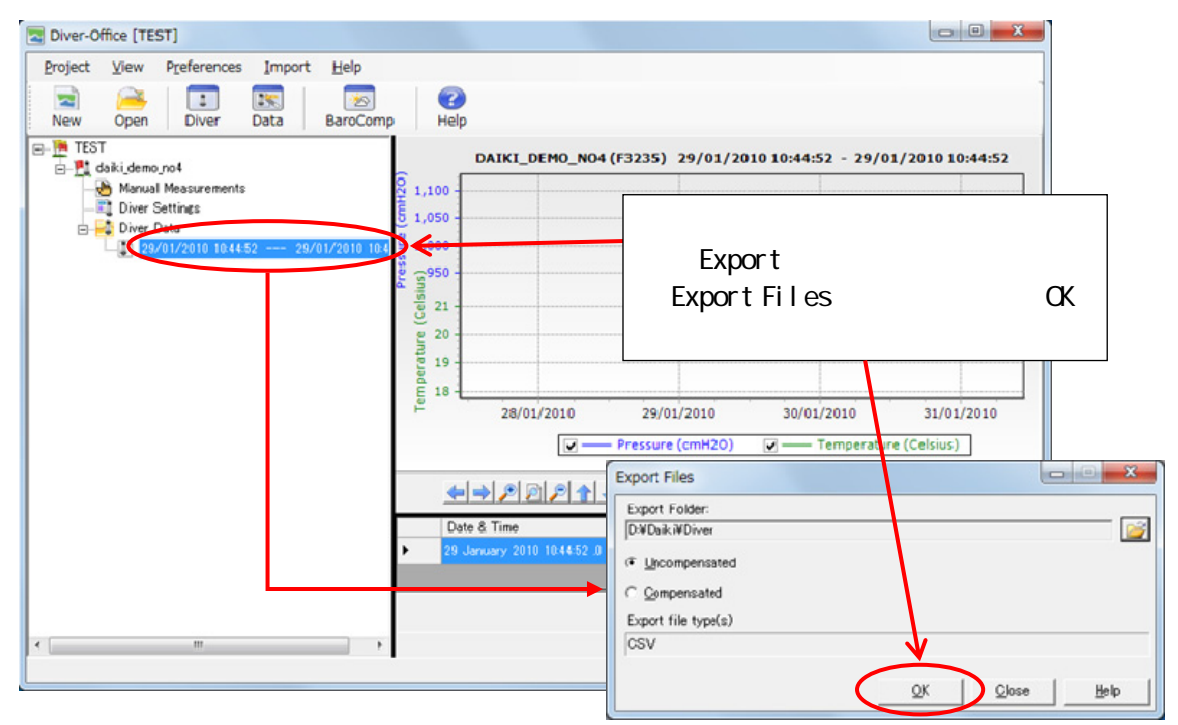

「OK」ボタンをクリックした後、下図のような「エクスポート ログ」ウィンドウ表示されれば、 問題なくデータがエクスポートされています。

| Export                                                                                                    | ×             |
|----------------------------------------------------------------------------------------------------|---------------|
| 27/05/2010 08:31:2427/05/2010 08:31:24<br>The following files have been exported:<br>CSV:<br>Diver Data 29/01/2010 10:44:52 29/01/2010 10:44:52 | *             |
|                                                                                                    |               |
|                                                                                                    |               |
|                                                                                                    | Ŧ             |
| <u>V</u> iew Files <u>C</u> lose                                                                                                    | <u>H</u> elp: |

- 1 - 5

問題なくエクスポートが出来るのを確認したら、Diver-Officeを一旦終了します。 次に先ほど変更した「地域と言語」の「形式」を、「英語(英国)または(米国)」から「日本語」 に戻し、「OK」ボタンをクリックしてウィンドウを閉じます。

| 地域と言語                                                                                                    | 地域と言語                              |
|----------------------------------------------------------------------------------------------------|------------------------------------|
| 形式場所キーボードと言語管理                                                                                                    | 形式 場所 キーボードと言語 管理                  |
| 形式(E):                                                                                                    | 形式(E):                             |
| 日本語(日本)                                                                                                    | 英語 (英国) ▼                          |
| 並べ音入方法を空更する                                                                                                    | リトアニア語 (リトアニア)                     |
| 日付と時刻の形式                                                                                                    | ルーマニア語(ルーマニア)<br>ルクセンブルグ語(ルクセンブルグ) |
| 日付 (短い形式)(S): yyyy/MM/dd -                                                                                                    | ロシア語 (ロシア)                         |
|                                                                                                    | ロマンシュ語 (スイス)<br>トソルブ語 (ドイツ)        |
| 11) (EV///(E). //////                                                                                                    | 下シルブ語 (ドイツ)                        |
| 時刻 (短い形式)( <u>H</u> ): H:mm ・                                                                                                    | 中国語(簡体子、シンカホール)<br>中国語(簡体字、中国)     |
| 時刻 (長い形式)( <u>O</u> ): H:mm:ss 🔹                                                                                                    | 国語 (繁体字、中華人民共和国マカオ特別行政区)           |
| 週の最初の曜日(W): 日曜日 ▼                                                                                                    | 中国(繁体字、台湾)<br>中国社(紫体学、香港特別行政区)     |
| 日付と時刻の表記とは2                                                                                                    | 日本語(日本)                            |
| Net Contraction of the second second se | 央語 (アイルシンド)<br>英語 (インド)            |
| 179 日本(1年)・2010/05/26                                                                                                    | 英語 (オーストラリア)                       |
| 日月(1000000) 2010(05)20                                                                                                    | (カナタ)<br>第時(カリブ)                   |
| 時刻(短い形式): 16·50                                                                                                    | 英語 (ジャマイカ)                         |
| 時刻(風い形式): 16:50:41                                                                                                    | 英語 (シンガボール)<br>英語 (シンパブェ)          |
| 0320 (BCV/024). 10.30.41                                                                                                    | 英語 (トリニダード・トリ(ゴ)                   |
| 追加の設定(D)                                                                                                    | 英語 (ニュージーランド)                      |
| <u>言語および地域の形式の変更に関する詳細情報をオンラインで参照する</u>                                                                                                    | 英語 (パリーズ)                          |
|                                                                                                    | (マレーシア) 英語(ホレーシア)                  |
| OK キャンセル 適用(A)                                                                                                    | 英語 (州(ノンリ))<br>英語 (米国)             |
|                                                                                                    | 英語 (英国)                            |

- 1 - 6

「形式」を「日本語」に変更したら、再度 Diver-Office を起動し、データのエクスポートを行っ てみます。データのエクスポート後、先ほどと同じように「エクスポート ログ」ウィンドウが表 示されれば、バグ回避操作は完了です。

| Diver Data 201 | 0/01/29 10:44:52 2010/01 | 1/29 10:44:52 |  |
|----------------|--------------------------|---------------|--|
|                |                          |               |  |
|                |                          |               |  |
|                |                          |               |  |
|                |                          |               |  |
|                |                          |               |  |
|                |                          |               |  |
|                |                          |               |  |
|                |                          |               |  |

- 2 (Windows XP をご使用の場合)

- 2 - 1

Diver-Officeを起動している場合は終了します。

「コントロール パネル」を開き、「地域と言語のオプション」をクリックします。

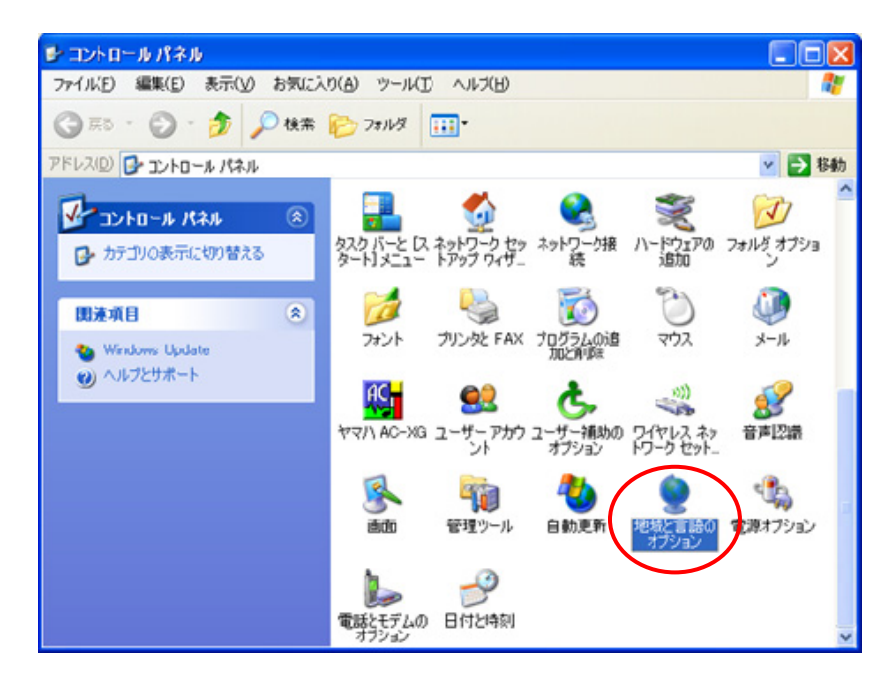

- 2 - 2

「標準と形式」より「英語(英国)または(米国)」を選択し、「OK」ボタンをクリックしてウィンドウを閉じます。

| 地域と言語のオブ                                                    | לופע ? 🔀                                                                                               |                                                                                                    |                                                  |
|-------------------------------------------------------------|----------------------------------------------------------------------------------------------------|----------------------------------------------------------------------------------------------------|--------------------------------------------------|
| 地域オブション 11<br>標準と形式<br>このオブションの<br>及ぼします。<br>使う言語を道<br>(日本語 | は語 ■詳細設定<br>は、プログラムが数値、通貨、日付および時刻を表示する形式に影響を<br>15. 必要な応じてホストロイズをクリックリ、て希望する形式を選択してくださ<br>■2. クロマイズ(2) | <ul> <li>地域と言語のオプション</li> <li>地域オプション</li> <li>言語 詳細設定</li> </ul>                                                                                                    | 2 🛛                                              |
| サンブル<br>数値:<br>通貨:<br>時刻:<br>短い形式:<br>長い形式:                 | 123,456,789.00<br>¥123,456,789<br>0:50:42<br>1968/01/01<br>1968年1月1日                                   | (編単とびた)     このオフション(は、プログラムが数値、通貨、日付および時     及供します。     使う言語を選び、必要な応じてカスタマイズをクリックしてお     いいS     日本語     ルレサーシ語 (ハウェーテン)     ルレサーシ語 (ハウェーテン)     ルレサーシ語 (ハウェー)     ロシア語     ロシア語     ロシア語     いん     ロット     ロット     ロ・     ロット     ロット     ロット | 線 を表示する形式に影響を<br>希望する形式を選択してくださ<br>▼ (カスタマイズ(Z)_ |
| 場所<br>ニュースや天気<br>を選択してた<br>日本                               | ステ報など、現地の情報を提供するサービスのi役に立つように、現在地<br>と(VD):<br>●<br>●<br>●<br>●<br>●<br>●                              |                                                                                                    | こ立つよ沙に、現在地<br>●<br>■<br>ル<br>●<br>適用(A)          |

- 2 - 3

Diver-Officeを起動します。

先ほどと同じようにデータのエクスポートを行ってみます。

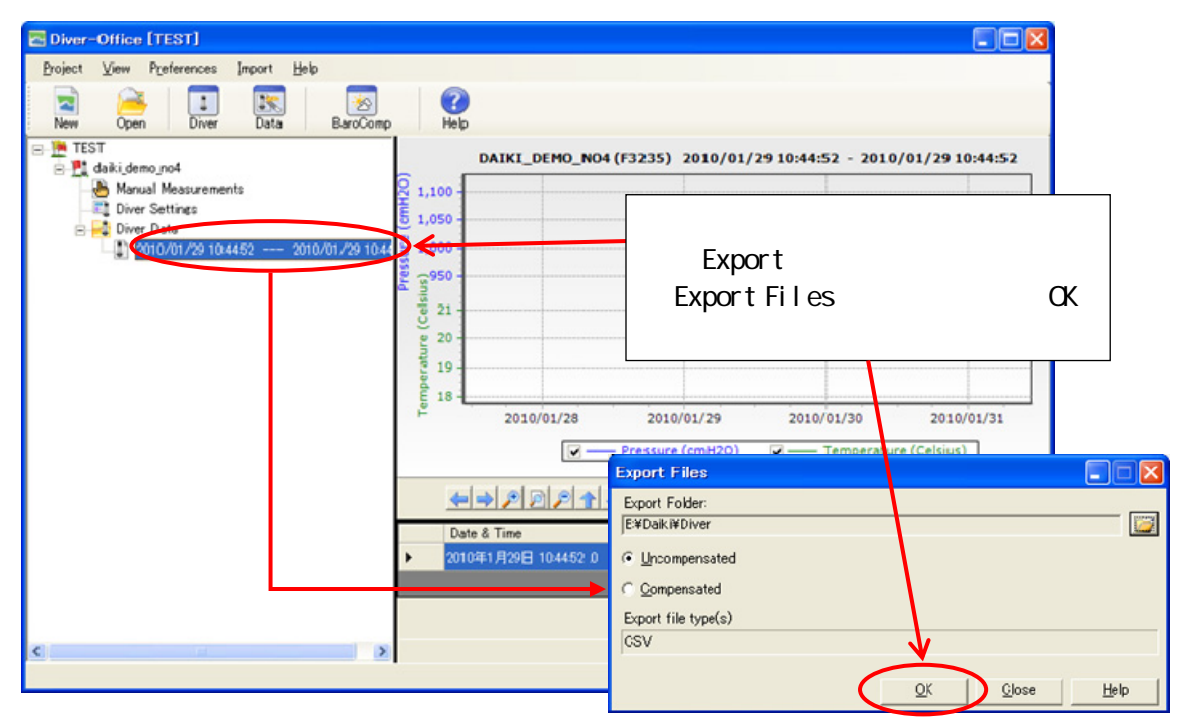

「OK」ボタンをクリックした後、下図のような「エクスポート ログ」ウィンドウ表示されれば、 問題なくデータがエクスポートされています。

| Export                                                                                                    | ×   |
|----------------------------------------------------------------------------------------------------|-----|
| 01/01/1988 00:56:5701/01/1988 00:56:58<br>The following files have been exported:<br>CSV:<br>Diver Data 29/01/2010 10:44:52 29/01/2010 10:44:52 |     |
|                                                                                                    |     |
|                                                                                                    |     |
|                                                                                                    | ~   |
| <u>View Files</u><br><u>C</u> lose <u>H</u> elp                                                                                                 |     |
|                                                                                                    | .:: |

- 2 - 4

問題なくエクスポートが出来るのを確認したら、Diver-Officeを一旦終了します。 次に先ほど変更した「地域と言語のオプション」の「標準と形式」を、「英語(英国)または(米 国)」から「日本語」に戻し、「OK」ボタンをクリックしてウィンドウを閉じます。

| ある 会話 た 22                       | パール 南北 内トマトラ トラノブナ カルットトア 子を取ける 取りせた 深け中国 アイゼイ | 地域と言語のオプション                                                                                                    |
|----------------------------------|------------------------------------------------|----------------------------------------------------------------------------------------------------|
|                                  |                                                | 地域オプション言語 詳細設定                                                                                                    |
| ナンブル                             |                                                | 「標準と形式」<br>このオプションは、プログラムが数値、通貨、日付および時刻を表示する形式に影響                                                                      |
| 数値:                              | 123,456,789.00                                 | 及ぼします。<br>(#2)言語を避び、必要なないても2.5つくづたりにより、て希望する形式を避け、アク                                                                   |
| 通貨:                              | ¥123,456,789                                   | はつ言語を進い、必要なからしてカスタマイスをジックションや重要な形式を進行してい<br>(NS):                                                                      |
| 時刻:                              | 0.50.42                                        | 日本語 ウスタマイズ(2).                                                                                                    |
| 短い形式                             | 1988./01./01                                   | ルレサージ譜 (スワエーナン) ヘー・・・・・・・・・・・・・・・・・・・・・・・・・・・・・・・・・・・・                                                                 |
| 長い形式                             | 1988年1月1日                                      | ロシア語<br>ロマンシュ語 (スイス)                                                                                                   |
|                                  |                                                | 英語 (アイルランド)<br>英語 (オーストラリア)                                                                                            |
| 715                              |                                                | 英語(カナダ)                                                                                                    |
|                                  |                                                | 央話 ()) / /                                                                                                    |
| 「コースや天気<br>を選択してくだ               | 行動など、現地の情報を提供するサービスの役に立つように、現在地<br>さい(D)       | 英語 (ジャマイカ)<br>英語 (ジャマイカ)                                                                                               |
| 771<br>ニュースや天気<br>を選択してくだ<br>日本  | (予報など、現地の情報を提供するサービスの役に立つように、現在地<br>さい↓□):     |                                                                                                    |
| ビュースや天気<br>転選択してくだ<br>日本         | (予報など、現地の情報を提供するサービスの役に立つように、現在地<br>さい①:<br>▼  | 来語で<br>(ジャマイカ)<br>英語 (ジッパワロ)<br>英語 (ジュビタード)<br>英語 (ビューダーデ)<br>英語 (ビューダーデ)<br>英語 (フェージーデ)<br>英語 (フェージーデ)<br>英語 (フェージーデ) |
| - <u> ス</u> や天気<br>E選択してくだ<br>日本 | (予報など、現地の情報を提供するサービスの役に立つように、現在地<br>とい)        | 英語 (ジャマイカ)<br>英語 (ジャマイカ)<br>英語 (ジンパゲロ)<br>英語 (ニージード)<br>英語 (ニージード)<br>英語 (スリース)<br>英語 (スリース)                           |

- 2 - 5

「標準と形式」を「日本語」に変更したら、再度 Diver-Office を起動し、データのエクスポート を行ってみます。データのエクスポート後、先ほどと同じように「エクスポート ログ」ウィンド ウが表示されれば、バグ回避操作は完了です。

| 01/01/1988 00:56:5701/01/1988 00:56:58<br>The following files have been exported:<br>CSV:<br>Diver Data 29/01/2010 10:44:52 29/01/2010 10:44:52 | _ |
|----------------------------------------------------------------------------------------------------|---|
|                                                                                                    |   |
|                                                                                                    | ~ |
| <u>View Files</u> <u>C</u> lose <u>H</u> elp                                                                                                    |   |

### 以上の操作を行ってもエクスポートができない場合は、弊社までお問合せください。

# 大起理化工業株式会社本社西日本営業所〒365-0001〒520-0801埼玉県鴻巣市赤城台 212-8滋賀県大津市におの浜 2-1-21

 TEL
 048-568-2500
 TEL
 077-510-8550

 FAX
 048-568-2505
 FAX
 077-510-8555

 http://www.daiki.co.jp/